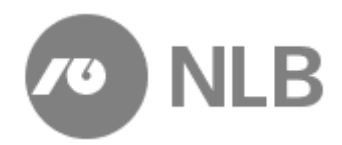

# Navodilo

Navodilo za uporabo Spletna naročila za podjetja 8. izdaja z dne 18.11.2024

## Kazalo

| 1 Spletni modul aplikacije Gotovinski center                             | 3 |
|--------------------------------------------------------------------------|---|
| 1.1 Pridobitev uporabniških pravic                                       | 3 |
| 1.2 Prva prijava v aplikacijo                                            | 4 |
| 1.3 Uporaba aplikacije GC                                                | 4 |
| 1.3.1 Vstop v aplikacijo                                                 | 4 |
| 1.3.2 Pozabljeno geslo                                                   | 5 |
| 1.3.3 Delo z aplikacijo                                                  | 6 |
| 1.4 Urejanje pooblastil spletnih uporabnikov                             | 7 |
| 1.4.1 Oddaja zahtevkov za nove spletne uporabnike                        | 7 |
| 1.4.2 Preklic in pregled statusov oddanih zahtevkov                      | 8 |
| 1.4.2.1 Pregled statusov oddanih zahtevkov                               | 8 |
| 1.4.2.2 Preklic oddanih zahtevkov                                        | 9 |
| 1.4.3 Dodeljevanje pooblastil 1                                          | 0 |
| 2 Pregled spletnih naročil 1                                             | 2 |
| 2.1 Vnos kriterijev1                                                     | 2 |
| 2.2 Pregled naročil 1                                                    | 3 |
| 2.2.1 Vpogled v naročilo 1                                               | 5 |
| 3   Vnos novega naročila   1                                             | 6 |
| 3.1 Izbira vrste naročila 1                                              | 6 |
| 3.2 Oddaja izkupička DNT 1                                               | 7 |
| 3.2.1 Gotovina1                                                          | 8 |
| 3.2.2 Pregled in potrditev 1                                             | 8 |
| 3.3 Menjalnina1                                                          | 9 |
| 3.3.1 Gotovina                                                           | 0 |
| 3.3.2 Amaneti                                                            | 1 |
| 3.3.3 Pregled in potrditev 2                                             | 1 |
| 3.4 Oskrba z gotovino 2                                                  | 2 |
| 3.4.1 Gotovina                                                           | 3 |
| 3.4.2 Pregled in potrditev                                               | 4 |
| 4         Sprememba in preklic naročila         2                        | 5 |
| 4.1 Sprememba naročila 2                                                 | 5 |
| 4.1.1 Sprememba oddaje izkupička 2                                       | 5 |
| 4.1.2 Sprememba menjalnine ali oskrbe pred potrditvijo naročila 2        | 5 |
| 4.1.3 Sprememba menjalnine ali oskrbe z gotovino po potrditvi naročila 2 | 6 |
| 4.2 Preklic naročila                                                     | 7 |
| 5 Postopek ravnanja v primeru nedelovanja spletne aplikacije 2           | 8 |
| 6.Izjava o uskladitvi in potrditvi notranjega akta3                      | 2 |

# 1 Spletni modul aplikacije Gotovinski center

V Novi Ljubljanski banki d.d. (v nadaljevanju NLB), Trezor in oskrba z gotovino (v nadaljevanju TOG), smo posodobili aplikacijo za upravljanje oskrbe z gotovino Gotovinski center (v nadaljevanju GC) v delu aplikacije, ki jo uporabljajo naši pogodbeni uporabniki kot spletni modul, ki podpira oddajo in spremljanje naročil pogodbenih uporabnikov NLB trezorja in oskrbe z gotovino. Aplikacijo GC smo sedaj razvili tudi za delo na mobilnih napravah. Funkcionalnost se v tem primeru ne spremeni, razlika je samo v postavitvi elementov na ekranu. Ekranske slike mobilnega pogleda aplikacije so v navodilih prikazane poševno.

Spletno naročilo v okviru aplikacije Gotovinski center podjetjem omogoča:

- oddajo dnevnega izkupička
- oddajo zahteve po menjalnini
- oddajo zahteve po oskrbi z gotovino

Konkretne možnosti naročanja so odvisne od pogodbe posameznega partnerja z NLB.

Za pomoč pri uporabi ali nedelovanja spletnega modula uporabnik pokliče na telefonsko številko 01 477 20 00 ali pošlje sporočilo na elektronski naslov info@nlb.si.

## 1.1 Pridobitev uporabniških pravic

Uporabniške pravice za dostop v aplikacijo uporabnik pridobi na podlagi DNT pogodbe med NLB d.d. in podjetjem. Skrbnik aplikacije GC v NLB d.d. Ljubljana podatke o pogodbenem partnerju in uporabniku/uporabnikih pogodbenega partnerja vnese v aplikacijo.

Sistem avtomatično pošlje sporočilo po e-pošti na vnesen e-naslov novega uporabnika.

| From:            | gc@nb.si                                                                                                    |
|------------------|----------------------------------------------------------------------------------------------------|
| To:              | Zebič Brigita                                                                                                    |
| Cc               |                                                                                                    |
| Subject:         | Dostop do aplikacije Gotovinski Center                                                                                                    |
| Spoštova         | ni!                                                                                                    |
| Na podla         | gi vašega zahtevka vam pošiljamo bljižnico do spletnega naslova, na katerem si lahko nastavite vaše geslo za dostop do aplikacije Gotovinski Center: |
| <u>Ponastavi</u> | itev gesla                                                                                                    |
| Vaše upo         | rabniško ime za dostop do aplikacije Gotovinski Center je: <b>jaka</b>                                                                               |
| Želimo va        | um uspešno uporabo aplikacije.                                                                                                    |
| Nova Lju         | bljanska banka d.d., Ljubljana                                                                                                    |

Uporabnik se v aplikacijo prijavi s klikom na poslano povezavo >Ponastavitev gesla<.

## 1.2 Prva prijava v aplikacijo

Dostop do ekrana: neposredno po kliku na povezavo Ponastavitev gesla

|                                                                   | NLB                                               | 10 NLB                       |
|-------------------------------------------------------------------|---------------------------------------------------|------------------------------|
| Goto                                                              | ovinski center                                    | Gotovinski center            |
| Geslo:<br>Potrdi geslo:<br>Za ponastavitev v<br>gumb 'Ponastavi g | pišite novo geslo ter kliknite na                 | Cristo:<br>Potrdi gesto:<br> |
|                                                                   | Ponastavi geslo<br>Različica aplikacije: 0.1.0.42 | Raticies splitacy: 010100    |
|                                                                   |                                                   | ABRAXAS                      |

Vnos podatkov:

>Geslo< vpiši svoje geslo</p>
>Potrdi geslo< ponovno vpiši geslo</p>

#### izberi >Ponastavitev gesla<

#### Opis:

Ob prvi prijavi v sistem preko povezave >Ponastavitev gesla< nov uporabnik vnese svoje geslo za delo z aplikacijo in ga ponovno vnese v polje >Potrdi geslo<.. Geslo mora vsebovati vsaj 8 znakov, od tega mora vsebovati vsaj eno veliko in eno malo črko ter vsaj eno število od 0-9. Po kliku na >Ponastavitev gesla< postane geslo veljavno.

## 1.3 Uporaba aplikacije GC

#### 1.3.1 Vstop v aplikacijo

| Dostop do ekrana: neposreo | dno po izbiri povezave za vstop v aplikac                                         | ijo<br>v NLB                                                                                                    |
|----------------------------|-----------------------------------------------------------------------------------|----------------------------------------------------------------------------------------------------|
|                            | Gotovinski center                                                                 | Gotovinski center                                                                                                    |
|                            | Uporabniško ime:<br>Geslo:<br>Prijava<br>Pozabil sem geslo<br>Navodila za uporabo | Geelo:<br>Potrdi geelo:<br>Ze ponastavitev vplište novo geslo ter kliknite na gumb Ponastavi<br>geslo:<br>Ponastavi geslo<br>Ponastavi geslo |
| Vnos podatkov:             |                                                                                   | SOLUTIUM-                                                                                                    |

>Uporabniško ime< vpiši uporabniško ime >Geslo< vpiši geslo izberi >Prijava< prijava v sistem >Pozabil sem geslo< ponovna nastavitev gesla > 8 Navodilo za uporabo< povezavo uporabi v primeru, da želiš dostopiti do uporabniških navodil, ki so v pomoč za delo v aplikaciji

#### Opis:

Za delo v aplikaciji se mora uporabnik prijaviti s svojim uporabniškim imenom in geslom. Geslo je možno resetirati iz aplikacije. V takem primeru uporabnik ponovno izvede aktivacijo gesla prek elektronske pošte.

Uporabnik ima na prijavnem ekranu možnost preko povezave > ? Navodila za uporabo< dostopiti do uporabniških navodil, ki so mu v pomoč za delo v aplikaciji.

V primeru, da je uporabnik izvedel večkratno napačno prijavo (5 napačnih prijav) mu sistem ne bo dovolil prijave v aplikacijo. V takem primeru je potrebno s prijavo počakati 5 minut in po preteku tega časa bo uporabniku omogočena prijava v aplikacijo.

### 1.3.2 Pozabljeno geslo

| Dostop | do ekrana: neposredno po izbiri >Pozabil sem geslo< |
|--------|-----------------------------------------------------|
|        |                                                     |

|                                                                                                    |                                                                                                    | VO NLB                                                   | NLB                                                                                                    |
|----------------------------------------------------------------------------------------------------|----------------------------------------------------------------------------------------------------|----------------------------------------------------------|----------------------------------------------------------------------------------------------------|
|                                                                                                    | Goto                                                                                                    | vinski center                                            | Gotovinski center                                                                                                    |
|                                                                                                    | Uporabniško ime:<br>Elektronska pošta:<br>Za ponastavitev ge<br>ali naslov elektrons<br>'Ponastavi geslo'. | mojcal                                                   | Uporabniško ime:<br>Totterm<br>Gesko<br>Evijava<br>Pozabil sem gesko<br>Pozabil sem gesko<br>Pozabil sem gesko<br>Pozabil sem gesko |
| and the second second sec | _                                                                                                    | Nazaj Ponastavi geslo     Različica aplikacije: 0.1.0.42 | Razliden spilaarye () 1 0 100<br>SOLUTIUM -                                                                                         |

## Vnos podatkov:

>Uporabniško ime< privzeto uporabniško ime >Elektronska pošta< vpiši elektronski naslov prijavljen v aplikaciji

izberi >Ponastavi geslo< zahteva za ponastavitev gesla >Nazaj< vrnitev na prijavni ekran

#### Opis:

Če uporabnik pozabi geslo, izbere povezavo >Pozabil sem geslo<. Sistem prikaže ekran za ponastavitev gesla. Uporabnik vpiše svoj e- naslov in klikne >Ponastavitev gesla<. Sistem mu avtomatično pošlje enako e-sporočilo, kot ob prvi prijavi.

#### 5

Po zamenjavi gesla sistem prikaže sporočilo in nato ekran za prijavo v sistem.

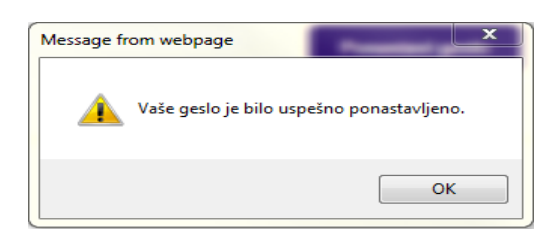

Novo geslo ne sme biti enako prejšnjemu.

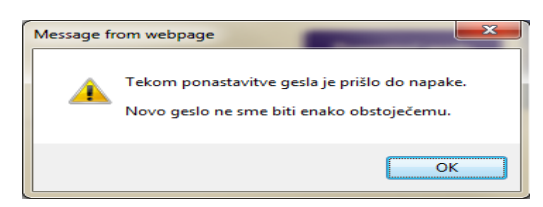

#### 1.3.3 Delo z aplikacijo

Dostop do ekrana: neposredno po prijavi v aplikacijo

| <b>NLB</b>                                                       | Spletna naročila<br>AA LIPA D.O.O.                                                                                    |                                                     |                         | Q ≟ lipko Q ≓                   |
|------------------------------------------------------------------|----------------------------------------------------------------------------------------------------|-----------------------------------------------------|-------------------------|---------------------------------|
| Kriterij za pre<br>Posloval<br>Datum nar<br>Vrsta nar<br>Št. nar | gled spletnih naročil           inica:         15čl           očila:         04.02.2016           očila:         VSE> | Datum izvedbe:<br>Status naročila:                  | n                       | Spiera raročia<br>AD VITA do.o. |
| Št. naročila 🔻                                                   | Datum naroč<br>Vrsta naročila ⊥† ⊥†                                                                                   | ila Datum<br>izvedbe i† Znesek i† Provizija i<br>Ni | † Plombe L†<br>zapisov. |                                 |
| + Novo naročil                                                   | 0 🕶                                                                                                    |                                                     |                         | Izvoz v PDF 🔀 Izvozi v Excel    |

#### Opis:

Po prijavi v aplikacijo se odpre ekran za vnos kriterijev za pregled spletnih naročil in možnostjo vnosa novih naročil. V zgornjem levem kotu, zraven znaka NLB. je ime pogodbenega partnerja - uporabnika aplikacije. V zgornjem desnem kotu je ime in priimek prijavljenega uporabnika ter datum in ura. Pri mobilnem načinu dela, do kriterijev za pregled spletnih naročil pridemo z izbiro ikone v obliki lupe na zgornjem desnem delu ekrana.

Možnosti vpogledov in vnosov so omejene glede na določena pooblastila prijavljenega uporabnika (Obr.: DNT14).

Uporabnik ima na ekranu možnost preko gumba > $\bigcirc$  <br/> <br/> ali v menu-ju > $\ddagger$  <br/> dostopiti do uporabniških navodil, ki so mu v pomoč za delo v aplikaciji.

Ekrani z obsežnimi podatki so razdeljeni na posamezne sklope. S klikom na ikoni > <a></a></a></a> sklopi podatkov razširijo ali skrčijo v obliko naslovne vrstice sklopa podatkov.

Sistem podatke pregledov in šifrantov prikaže na podlagi vnesenih kriterijev in po kliku na gumb >lšči<.

Sezname si lahko uporabnik ureja po svojih potrebah tako, da s klikom na ikono > 4 ob imenu stolpca sproži sortiranje po tem stolpcu.

Pri mobilnem načinu dela, si lahko uporabnik izbere vrsto urejanja podatkov s pomočjo menu-ja na zgornji desni strani ekrana.

Podrobnejši pregled podatkov o iskanem zapisu omogoča klik na povezavo z nazivom zapisa (št. naročila). Povezava je modro obarvana in podčrtana.

Polja z obveznim vnosom so obarvana rdeče. Aktivni gumbi pa modro.

| Št. plombe: | Q Išči | Št. plombe: 123 | Q Išči |
|-------------|--------|-----------------|--------|
|             |        |                 |        |

## 1.4 Urejanje pooblastil spletnih uporabnikov

#### 1.4.1 Oddaja zahtevkov za nove spletne uporabnike

Spletni uporabniki, ki imajo pooblastilo >Vnos zahtevkov za nove spletne uporabnike<, lahko prek aplikacije za spletno naročanje tudi oddajo zahtevke za nove spletne uporabnike. Uporabniki lahko oddajo zahtevke za uporabnike, ki so zaposleni v istem podjetju.

| Spletna naročila     MERCATOR, D.D.                                                                                                    |        | 0                                               | ♥ VIDA<br>⑤ 18.05.2017 09:39                                                            |
|----------------------------------------------------------------------------------------------------|--------|-------------------------------------------------|-----------------------------------------------------------------------------------------|
| Kriterij za pregled spletnih naročil         Poslovalnica:       IŠČI         Datum naročila:       I8.05.2017         Vrsta naročila:       eVSE>         Čo       Status naročila:           | ENO> V | Vnos z<br>uporat<br>Dodelj<br>uporat<br>Zakljuj | rahtevkov za nove spletne<br>pnike<br>evanje poslovalnic spletnim<br>pnikom<br>ček dela |
|                                                                                                    | ·      |                                                 |                                                                                         |
| Naročia Vnos novega naročila<br>AD VITA d.o.o.<br>toterm<br>0 15.11.2024 13.59<br>Navodia za uporabo<br>Vnos zahtevkov za nove spletne uporabnike<br>unos zahtevkov za nove spletne uporabnike |        |                                                 |                                                                                         |
| Dodeljevanje poslovalnic spletnim opuče<br>Zaključek dela                                                                                                    |        |                                                 |                                                                                         |
| Testno okolje •                                                                                                    |        |                                                 |                                                                                         |

#### Dostop do ekrana: neposredno po prijavi v aplikacijo

#### Opis:

Po uspešni prijavi v spletno aplikacijo mora uporabnik za oddajo zahtevkov za nove spletne uporabnike izbrati v zgornjem desnem meniju povezavo >Vnos zahtevkov za nove spletne uporabnike<.

#### 7

| NLB Pooblastila   Vnos zaht<br>MERCATOR, D.D.   | evkov za nove spletne uporabnike                                                            | Liures rationkor za nove spietne uponabnike                                                                                                    |
|-------------------------------------------------|---------------------------------------------------------------------------------------------|----------------------------------------------------------------------------------------------------|
| Za oddajo zahtevka za novega uporabnika, izj    | olnite spodnji obrazec in pritisnite na gumb <b>Oddaj zahtevek</b> . Za preverjanje status  | ov ali preklic katerega od oddar Doblastan vroze<br>AD VITA d.o.c.                                                                                                    |
| Zahtevek za novega spletnega uporabnika         |                                                                                             | za oddajo zanterko z<br>u preklic katerega od oddanih zanterkov z                                                                                                    |
| Uporabniško ime:                                | Matična št.:                                                                                | ria guino da provincia da presente<br>24 preventaria estatusovi al presente<br>guino <b>3.</b>                                                                                       |
| Ime:                                            | Priimek                                                                                     | a Ltovek za novega spletnega uporabnika                                                                                                    |
| Elektronska pošta:                              |                                                                                             | Uporabriško me:                                                                                                    |
| Po potrditvi zahtevka s strani NLB bo uporabnik | na vpisan elektronski naslov prejel bljižnico za nastavitev gesla za dostop do aplikacije G | otovinski Center. Matična št.:                                                                                                    |
| Nazaj Pregled oddanih zahtevkov                 |                                                                                             |                                                                                                    |
|                                                 | abrAxas                                                                                     | me                                                                                                    |
|                                                 |                                                                                             | Primek                                                                                                    |
|                                                 |                                                                                             | Elektronska pošta:<br>Po potrotivi zahtevka s strani NLB bo uporabnik na vpisan elektronski naslov prejel<br>bijdnico za nastavitev grsta za dostop do aplikacije Golovinski Center. |
| nos podatkov:                                   |                                                                                             |                                                                                                    |

**Doston do ekrana:** peposredno po izbiri povezave >Vnos zabtevkov za pove spletne uporabnike<

#### Vnos podatkov:

>Uporabniško ime< vpiši uporabniško ime, ki ga želiš dodeliti novemu uporabniku >Matična št.< vpiši matično številko novega spletnega uporabnika >lme< vpiši ime novega spletnega uporabnika >Priimek< vpiši priimek novega spletnega uporabnika >Elektronska pošto< vpiši elektronski naslov novega spletnega uporabnika, na ta naslov bo novi spletni uporabnik prejel navodila za ponastavitev gesla izberi >Oddaj zahtevek< za oddajo zahtevka za uporabo aplikacije spletnih naročil za novega spletnega uporabnika >Nazaj< vrnitev na osnovni ekran >Pregled oddanih zahtevkov< uporabi za preklic in pregled statusov oddanih zahtevkov

#### Opis:

Po vnosu vseh obveznih podatkov v zahtevek za oddajo zahteve za novega spletnega uporabnika in po kliku na gumb >Oddaj zahtevek< bo le-tega prejel uporabnik v NLB d.d. Ljubljana, ki ga bo lahko potrdil ali zavrnil. V primeru potrditve, bo spletni uporabnik, ki ga je uporabnik NLB definiral, prejel elektronsko obvestilo z informacijo o njegovem uporabniškem imenu ter bližnjico do aplikacije spletnih naročil, kjer si bo spletni uporabnik nastavil pred uporabo še svoje geslo.

## 1.4.2 Preklic in pregled statusov oddanih zahtevkov

#### 1.4.2.1 Pregled statusov oddanih zahtevkov

Dostop do ekrana: neposredno po izbiri povezave >Pregled oddanih zahtevkov<

| Prikaži zahtevke:  | <vse></vse> |                 | $\checkmark$ |        |         | AD VITA d.o.o.              |                                                                     |
|--------------------|-------------|-----------------|--------------|--------|---------|-----------------------------|---------------------------------------------------------------------|
| Čas vnosa          | Status      | Uporabniško ime | Matična št.  | Ime    | Priimek | E- Uporabniško ime:         | 15.11.2024<br>IMEUPORABNIKA PRIIMEKUPORAB<br>IMEUPORABNIK@PODJETJE. |
| 8.05.2017 09:49:25 | V OBDELAVI  | ANA             | 45841        | ANA    | STRAH   | BI Ime in priimek:          | V OBDE                                                              |
| 7.05.2017 09:57:18 | PREKLICAN   | KLEMEN          | 4516         | KLEMEN | JOŠT    | BI E-pošta:<br>Matična št.: | Prekliči zah                                                        |
| 7.05.2017 09:48:28 | POTRJEN     | JANA            | 45150        | JANA   | LAH     | BI Status:                  |                                                                     |
| 7.05.2017 09:46:57 | PREKLICAN   | META            | 4584         | META   | SMUK    | Bi                          |                                                                     |
| 7 05 2017 00-22-22 | POTRJEN     | SONJA           | 4440         | SONJA  | NOVAK   | B                           |                                                                     |

#### Opis:

Uporabnik lahko s klikom na povezavo >Pregled oddanih zahtevkov možnost spremljati in pregledovati statuse svojih oddanih zahtevkov. Satusi za oddane zahtevke so lahko naslednji:

- >V obdelavi< kar pomeni, da je bil zahtevek oddan v potrditev ali zavrnitev k uporabniku v NLB d.d. Ljubljana
- >Potrjen< zahtevek za novega spletnega uporabnika je bil s strani uporabnika v NLB d.d. Ljubljana potrjen
- >Zavrnjen< zahtevek za novega spletnega uporabnika je bil s strani uporabnika v NLB d.d. Ljubljana zavrnjen
- >Preklican< zahtevek, ki je bil oddan za novega spletnega uporabnika je bil preklican s strani spletnega uporabnika, ki ima pooblastilo za vnos zahtevkov za nove spletne uporabnike.

| Prikaži | zahtevke: |
|---------|-----------|

Polje > vorabniku omogoča iskanje in pregled po vseh statusih za vse oddane zahtevke ali pa lahko pregleduje samo oddane zahtevke, ki niso še obdelani.

V primeru, da pa uporabnik želi preklicati oddajo zahtevka za nove spletne uporabnike izbere povezavo

#### 1.4.2.2 Preklic oddanih zahtevkov

V kolikor uporabnik želi katerega od oddanih zahtevkov preklicati mora najprej v zgornjem desnem meniju izbrati povezavo >Vnos zahtevkov za nove spletne uporabnike in nato izbere povezavo >Pregled oddanih zahtevkov<.

 NLB Pooblastila | Pregled zahtevkov za nove spletne uporabnike
MERCATOR, D.D. VIDA
 18.05.2017 09:48 q≡ tow za D blastila Pregled zahte Prikaži zahtevke: </ ~ AD VITA d.o.o. 10 15.11.2024 14:04 Čas vnosa ABNIKA PRIIMEKUPORABNIKA UPORABNIK@PODJETJE.COM 18.05.2017 09:49:25 V OBDELAV ANA 45841 PREKLIČI ZAHTEVEK Up Čas vnosa cas viicea Ime in priime E-pošta: Matična št.: 45150 17 05 2017 09-48-28 POTR IEN 4440 POTRJEN status 🖌 < Prejšnja stran 🚺 > Nas < Nazaj

Dostop do ekrana: neposredno po izbiri povezave >Pregled oddanih zahtevkov<

#### Opis:

9

Uporabnik ima s izbiro povezave >Prekliči zahtevek< možnost tudi preklicati oddajo zahtevka. Po izbiri te povezave, sistem uporabniku prikaže spodnje opozorilo,

| Message from webpage | gc.nlb.si says<br>Ali ste prepričani, da želite preklicati zahtevek za novega spletnega<br>uporabnika 'a'?<br>OK Cancel |
|----------------------|----------------------------------------------------------------------------------------------------|
| OK Cancel            |                                                                                                    |

ki ga lahko z izbiro gumba >OK< potrdi in s tem prekliče oddajo zahtevka za vnos novega spletnega uporabnika. V primeru, da uporabnik ne želi preklicati oddaje zahtevka izbere gumb > Cancel <.

Preklic je možen do potrditve oziroma do zavrnitve s strani uporabnika v NLB d.d. Ljubljana. Po potrditvi oziroma zavrnitvi s strani uporabnika v NLB preklic oddaje zahtevka ni več možen.

#### 1.4.3 Dodeljevanje pooblastil

Spletni uporabniki, ki imajo pooblastilo >Dodeljevanje poslovalnic spletnim uporabnikom<, lahko uporabnikom svojega podjetja dodelijo ali spreminjajo pooblastila za delo s poslovalnicami.

**?** VIDA S 18.05.2017 09:50 ▼

| 1 |                  | ao ona ana                         | . nope   | produito po    | prijari i apini | aoijo          |  |
|---|------------------|------------------------------------|----------|----------------|-----------------|----------------|--|
|   | 10 NLB           | Spletna naročila<br>MERCATOR, D.D. |          |                |                 |                |  |
|   | Kriterij za preg | led spletnih naročil               |          |                | Naročila Vnos n | ovega naročila |  |
|   | Posloval         | nica: IŠČI                         |          |                | AD VITA d.o.o.  |                |  |
| I | Datum naro       | očila: 18.05.2017                  | <b>m</b> | Datum izvedbe: |                 |                |  |

Dostop do ekrana: neposredno po prijavi v aplikacijo

| Kriterij za pregled spletnih naročil<br>Poslovalnica: IIŠČI                                                              | Naročila [Vnos novega naročila<br>AD VITA d.o.o. | Vnos zahtevkov za nove spletne<br>uporabnike<br>Dodeljevanje poslovalnic spletnim |
|----------------------------------------------------------------------------------------------------|--------------------------------------------------|-----------------------------------------------------------------------------------|
| Datum naročila: 18.05.2017 🛍 Datum izvedbe:                                                                              | A LitterM                                        | uporabnikom                                                                       |
| Vrsta naročila: <vse> Status naročila: <nezakl< th=""><td>© 15.11.2024 13:59</td><td>Zaključek dela</td></nezakl<></vse> | © 15.11.2024 13:59                               | Zaključek dela                                                                    |
| Q lāči                                                                                                    | Navodila za uporabo                              |                                                                                   |
|                                                                                                    | Vnos zahtevkov za nove spiece ov                 |                                                                                   |
|                                                                                                    | Dodeljevanje poslovalnic spletnim upora          |                                                                                   |
|                                                                                                    | Zaključek dela                                   |                                                                                   |
|                                                                                                    | Testno okolje 🗢                                  |                                                                                   |
|                                                                                                    |                                                  |                                                                                   |

Opis:

Po uspešni prijavi v spletno aplikacijo mora uporabnik za dodelitev ali spreminjanje pooblastil za delo s poslovalnicami izbrati v zgornjem desnem meniju povezavo >Dodeljevanje poslovalnic spletnim uporabnikom<.

Dostop do ekrana: neposredno po izbiri povezave >Dodeljevanje poslovalnic spletnim uporabnikom<

| imek in ime:  | Q Išči                                                                       |                                                                                   |            | AD VITA d.o.o.                                                      | DRO                                                                                |
|---------------|------------------------------------------------------------------------------|-----------------------------------------------------------------------------------|------------|---------------------------------------------------------------------|------------------------------------------------------------------------------------|
| imek in ime 🔺 | Uporabniško ime 👫                                                            | Elektronska pošta ↓†                                                              |            | Uporabniško ime:<br>primek in ime:                                  | SALON-VELENJE@VITAPI                                                               |
| HKJ LASDHKLJ  | ZEBICB                                                                       | BRIGITA.ZEBIC@NLB.SI                                                              | DODELI POS | E-posta:                                                            | DRO                                                                                |
| H JANA        | JANA                                                                         | BRIGITA.ZEBIC@NLB.SI                                                              | DODELI POS | in a later                                                          | BISTAN MIR                                                                         |
| DSTAR VIDA    | VIDA                                                                         | BRIGITA.ZEBIC@NLB.SI                                                              | DODELI POS | uporabniško irik.                                                   | SALON-LJUBLJANDIG                                                                  |
| VAK SONJA     | SONJA                                                                        | BRIGITA.ZEBIC@NLB.SI                                                              | DODELI POS | E-pošta:                                                            | DRI                                                                                |
| LEJ LJUBA     | LJUBA                                                                        | BRIGITA.ZEBIC@NLB.SI                                                              | DODELI POS |                                                                     | BRACIC                                                                             |
| BIČ BRIGITA   | ZEBICB                                                                       | BRIGITA.ZEBIC@NLB.SI                                                              | DODELI POS | Uporabniško ime.                                                    | TRGOVINA. CITYPARNA                                                                |
|               |                                                                              |                                                                                   |            | E-pošta:                                                            | DR                                                                                 |
| os podatkov:  |                                                                              |                                                                                   |            | Uporabniško ime:<br>Priimek in ime:<br>E pošta:<br>Uporabniško ime: | SALON MURSKASOBOTAQUITAP<br>DODELI POSLOVAI<br>DRI<br>CERNIGOJ D<br>SALON NGØVITAP |
| s<br>f<br>s   | Primek in ime:<br>E pošta:<br>Uporabniško ime:<br>Primek in ime:<br>E-pošta: | DODELI POSLUVA<br>PR<br>SALON KAIMPIKUVITA<br>DODELI POSLUVA<br>PR<br>CASED ADDIA |            |                                                                     |                                                                                    |

#### Opis:

Po izbiri povezave >Dodeljevanje poslovalnic spletnim uporabnikom< se uporabniku prikaže seznam spletnih uporabnikov. Za iskanje spletnega uporabnika, kateremu mu je potrebno dodeliti ali spremeniti pooblastilo za delo s poslovalnicami, lahko uporabnik filtrira podatke po imenu in priimku tako, da v polje >Priimek in ime< vpiše celo ali del imena uporabnika ter pritisne gumb >lšči<.

#### Dostop do ekrana: neposredno po izbiri gumba >lšči<

|                 | Pooblastila Dodeljevanje poslovalnic spletnim uporabniko<br>MERCATOR, D.D. | om                   |                     | 8 | 0 | VIDA<br>18.05.2017 09:51 | ۳ |
|-----------------|----------------------------------------------------------------------------|----------------------|---------------------|---|---|--------------------------|---|
| Priimek in ime: | sonja Q lšči                                                               |                      |                     |   |   |                          | ^ |
| Priimek in ime  | Uporabniško ime 👫                                                          | Elektronska pošta ↓↑ |                     |   |   |                          |   |
| NOVAK SONJA     | SONJA                                                                      | BRIGITA.ZEBIC@NLB.SI | DODELI POSLOVALNICE |   |   |                          |   |
| K 🕻 Prejš       | nja stran 📘 🕻 Naslednja stran                                              |                      |                     |   |   |                          |   |

#### Opis:

Ko je uporabnik našel spletnega uporabnika, kateremu želi dodeliti ali spremeniti pravice za delo s poslovalnicami, klikne na povezavo >Dodeli poslovalnice<, ki je izpisana v seznamu poleg njegovega elektronskega naslova. Po izbiri povezave >Dodeli poslovalnice< se uporabniku odpre ekran, kjer ima možnost izbrati poslovalnice, ki jih želi dodeliti uporabniku.

Dostop do ekrana: neposredno po izbiri gumba >Dodeli poslovalnice< na prejšnjem ekranu

|                   | Pooblastila   Dodeljevanje poslovalnic spletnim uporabnikom<br>MERCATOR, D.D. |                   | (Particular)                                                                                      | letnim uporabnikom Q 🚍               |
|-------------------|-------------------------------------------------------------------------------|-------------------|---------------------------------------------------------------------------------------------------|--------------------------------------|
| Uporabn<br>Priime | iško ime: SONJA<br>sk in ime: NOVAK SONJA                                     |                   | Pooblastilla Dodejevanje poseve<br>AD VITA d.o.o.<br>Uporabniško ime: Primek in ime:<br>nasić ANA |                                      |
| Dovoljenje z      | a vse poslovalnice:                                                           |                   | Dovoljenje za vse poslovalnice:                                                                   | Datum dodelitve II Datum ukinitve II |
| ↓† Naziv          | <b></b>                                                                       | Datum dodelitve 👫 | IT NAZIV *<br>SVILANIT KAMNIK<br>VITADUR ALEJA ŠIŠKA                                              |                                      |
| ✓ BC ŽE           | LEZNIKI-ŽELEZNINA                                                             | 17.05.2017        | VITAPUR BTC LJUBLIANA                                                                             |                                      |
| BEAU              | TIQUE CELJE                                                                   | 17.05.2017        | VITAPUR CITYCENTER CELSE                                                                          |                                      |
| BEAU              | TIQUE DOMŽALE                                                                 | 17.05.2017        | VITAPUR CITY/MAR CO                                                                               |                                      |
| BEAU              | TIQUE KRANJ                                                                   | 17.05.2017        | VITAPUR DURUPARK MARIBOR                                                                          |                                      |
| BEAU              | TIQUE ŠIŠKA                                                                   | 17.05.2017        | VITAPUR JESENICE                                                                                  |                                      |
| BLAG              | OVNICA HRASTNIK                                                               | 17.05.2017        | VITAPUR KAMNIK                                                                                    |                                      |
| BLAG              | OVNICA TRŽIČ-TEHNIKA                                                          | 17.05.2017        | VITAPUR KOPER                                                                                     |                                      |
| BTC               |                                                                               | 17.05.2017        | VITAPUR KOPER PANK                                                                                |                                      |
| C&C               |                                                                               | 17.05.2017        | VITAPUR KRAND                                                                                     |                                      |
| C&C               |                                                                               | 17.05.2017        | VITAPUR MARIBOR OLANDIA                                                                           |                                      |
| C&C /             | JDOVŠČINA                                                                     | 17.05.2017        | VITAPUR MURSKA SOBOTA                                                                             |                                      |
| CASH              | & CARRY AJDOVŠČINA                                                            | 17.05.2017        |                                                                                                   |                                      |
| CASH              | & CARRY BLED                                                                  | 17.05.2017        |                                                                                                   | H                                    |
| CASH              | & CARRY CELJE                                                                 | 17.05.2017        | < Nazaj                                                                                           |                                      |
| CASH              | & CARRY KRŠKO                                                                 | 17.05.2017        | 17.05.2017                                                                                        |                                      |
| K < F             | rejšnja stran 🚺 🗲 Naslednja stran                                             |                   |                                                                                                   | ✓ Nazaj                              |

#### Opis:

V spodnjem delu ekrana so prikazane vse poslovalnice uporabnikovega podjetja. uporabnik označi s kljukico v okence » ekite poslovalnice, za katere bo imel uporabnik spletnih naročil možnost vnosa in pregleda naročil.

Za iskanje določene poslovalnice si lahko uporabnik pomaga z iskalnimi kriteriji v polje »Naziv« v zgornjem delu ekrana. Če ima uporabnik dovoljenje za vse poslovalnice, si lahko označevanje vseh poslovalnic olajša s klikom na okence » Dovoljenje za vse poslovalnice: 🗹 « v zgornjem delu ekrana. Za potrditev izbire poslovalnic klikne še gumb »Potrdi«.

# 2 Pregled spletnih naročil

## 2.1 Vnos kriterijev

Dostop do ekrana: neposredno po prijavi v aplikacijo

| Kriterij za pregled | spletnih naročil |              |                  |                               |   |  |
|---------------------|------------------|--------------|------------------|-------------------------------|---|--|
| Poslovalnica:       | IŠČI             |              |                  |                               |   |  |
| Datum naročila:     | 20.10.2015       | <b>**</b>    | Datum izvedbe:   |                               | Í |  |
| Vrsta naročila:     | <vse></vse>      | $\checkmark$ | Status naročila: | <nezaključeno></nezaključeno> | ~ |  |
| Št. naročila:       |                  |              |                  |                               |   |  |
| Q Išči              |                  |              |                  |                               |   |  |

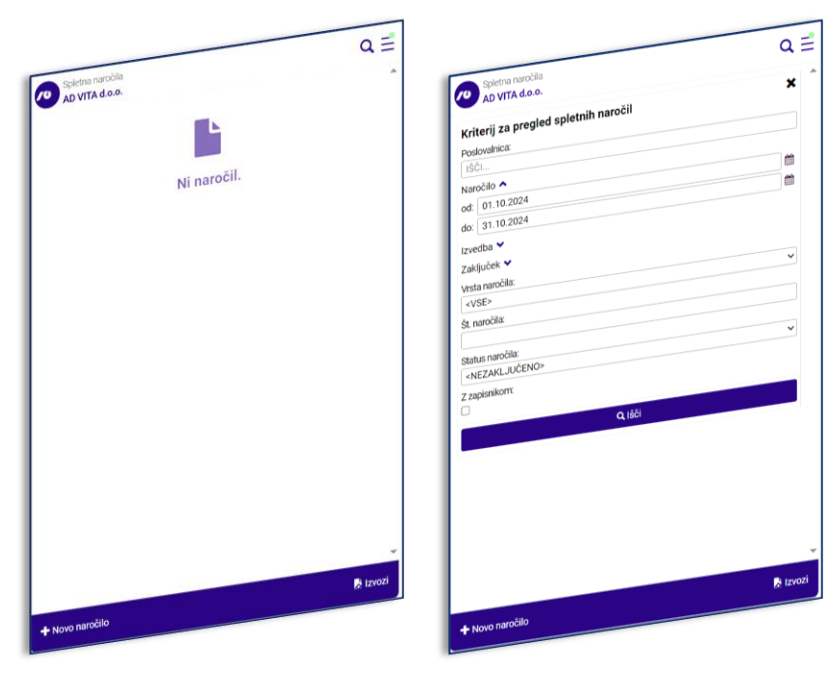

#### Vnos / Izbira:

>Poslovalnica< izberi poslovalnico</li>
 >Datum naročila< izberi ali vpiši datum naročila, privzet je tekoči datum</li>
 >Datum izvedbe< izberi ali vpiši želen datum izvedbe naročila</li>
 >Vrsta naročila< izberi vrsto naročila</li>
 >Status naročila< izberi status naročila
 <ul>
 Nezaključeno – naročeno, pripravljeno ali potrjeno
 >Št. naročila< izberi številko naročila</li>

izberi >lšči<

#### Opis:

Za pregled naročil uporabnik vnese ustrezne kriterije in klikne na gumb >lšči<. Sistem prikaže naročila glede na vnesene kriterije.

Pri mobilnem načinu dela, do kriterijev za pregled spletnih naročil pridemo z izbiro ikone v obliki lupe na zgornjem desnem delu ekrana.

Če uporabnik v polju >Status naročila< izbere »Nezaključeno«, sistem prikaže naročila s statusi Naročeno, Potrjeno ali Pripravljeno.

## 2.2 Pregled naročil

Dostop do ekrana: neposredno po prejšnjem ekranu

| Poslovalr<br>Datum naro<br>Vrsta naro<br>Št. naro<br>Išči | iica: IŠČI<br>čila: 02.02.2016<br>čila:                      |                      | atum izvedbe:<br>tatus naročila: | OBDELANO                     |              | I          | 24049468<br>Datum naročila<br>Datum naročila<br>Datum naročila<br>Datum naročila<br>Zmeski<br>Statu k | ODDAJA IZKUPIČKA / DNT<br>24.07 2024 09<br>24.07 2024 09<br>24.07 2024 03<br>950.00 E1<br>OBDELAI |
|-----------------------------------------------------------|--------------------------------------------------------------|----------------------|----------------------------------|------------------------------|--------------|------------|----------------------------------------------------------------------------------------------------|---------------------------------------------------------------------------------------------------|
| naročila 🔻                                                | Vrsta naročila ↓†                                            | Datum naročila<br>↓† | Datum<br>izvedbe ↓†              | Znesek 11                    | Provizija ↓† | Plombe 11  | Izredno:<br>240489471<br>Datum naročila:                                                              | ODDAJA IZKUPICKA 1 0<br>24.07.2024 09<br>24.07.2024 13<br>24.07.2024 13<br>20.00 DE               |
| 0000833                                                   | ODDAJA IZKUPIČKA /<br>DNT                                    | 02.02.2016 11:07     | 02.02.2016                       | 100,00 EUR                   | 0,00 EUR     | 8          | Datum izvecioe.<br>Datum zaključka:<br>Znesek                                                         | OBDELA                                                                                            |
| 0000819                                                   | ODDAJA IZKUPIČKA /<br>DNT<br>ZAPISNIKI: <u>PDF-5876, P</u> I | 02.02.2016 10:06     | 02.02.2016                       | 20,00 HRK                    | 3,40 EUR     | ZB20160808 | status:<br>Izredno:<br>240489479<br>                                                                  | ODDAJA IZKUPIČKA / DNT<br>24.07.2024 09<br>24.07.2024 09<br>24.07.2024 13                         |
| 0000798                                                   | ODDAJA IZKUPIČKA /<br>DNT<br>ZAPISNIKI: PDF-5872             | 02.02.2016 09:35     | 02.02.2016                       | 2.000,00 EUR                 | 0,00 EUR     | ZB20160505 | Osturi vedbe:<br>Datum zvedbe:<br>Znesek:<br>Status:                                                  | 980,00 E<br>OBDELA                                                                                |
| 0000796                                                   | ODDAJA IZKUPIČKA /<br>DNT<br>ZAPISNIKI: <u>PDF-5873</u>      | 02.02.2016 09:31     | 02.02.2016                       | 25.000,00 HUF,<br>100,00 EUR | 0,00 EUR     | ZB20160404 | trredno:<br>2 <u>40491406</u><br>Datum naročila:<br>Datum izvedbe:                                    | 00DAJA (ZKOPOU<br>24.07.2024 1/<br>29.07.2024 1/<br>500,00 E                                      |
| 0000795                                                   | ODDAJA IZKUPIČKA /<br>DNT                                    | 02.02.2016 09:30     | 02.02.2016                       | 500,00 EUR                   | 0,00 EUR     | ZB20160303 | Datum zakijusku<br>Znešek:<br>Status:<br>Lesefno:                                                     | ODDÁJA IZKUPIČKA / DNI                                                                            |
| upaj: 900,00                                              | EUR, 100,00 CHF, 500,                                        | 00 HRK, 0,00 HUF     |                                  |                              |              |            | 240491441                                                                                             | U.U.U.U.U.U.U.U.U.U.U.U.U.U.U.U.U.U.U.                                                            |

#### Opis:

Na ekranu je seznam spletnih naročil na podlagi vnesenih kriterijev. Uporabnik lahko seznam sortira po kateremkoli stolpcu.

Številka naročila predstavlja povezavo do podrobnosti naročila. V primeru napake je k naročilu pripet zapisnik. Vpogled vanj omogoča klik na povezavo >PDF-xxxx<.

Aplikacija omogoča tudi pregled vseh obdelanih/zaključenih naročil za 1 mesec nazaj. V primeru, da uporabnik želi izvesti takšen pregled mora pustiti polje >Datum naročila < prazno, iz polja >Status naročila< pa izbere status >Obdelano<. Na osnovi teh vnesenih kriterijev se uporabniku prikažejo vsa naročila, ki so bila obdelana v preteklem mesecu.

Statusi naročil dnevnega izkupička:

- Potrjeno- vneseno v sistem s strani naročnika
- Obdelano obdelano v NLB

Statusi naročil menjalnine ali oskrbe:

- Naročeno vneseno v sistem s strani uporabnika aplikacije
- Potrjeno potrjeno s strani NLB Trezorja in oskrbe z gotovino
- Popravljeno popravljeno s strani naročnika
- Preklicano preklicano s strani naročnika do trenutka potrditve
- Zavrnjeno zavrnjeno s strani NLB Trezorja in oskrbe z gotovino

Če je bila pri obdelavi dnevnega izkupička v NLB. ugotovljena razlika med naročenim in dejanskim stanjem, je k pregledu naročila dodan Zapisnik o razliki.

| 150000498 | ODDAJA IZKUPIČKA /<br>DNT | 21.10.2015 12:47 21.10.201 | 5 100,00 | AH14 | OBDELANO |
|-----------|---------------------------|----------------------------|----------|------|----------|
|           | ZAPISNIKI: PDF-174        |                            |          |      |          |

Kadar uporabnik želi izvedbo naročila v terminu krajšem od pogodbeno in sistemsko določenega,

sistem naročilo šteje kot izredno. Takšno naročilo je označeno z ikono > 9.

14

Uporabnik ima po izbiri gumba >Izvozi v Excel< ali >Izvoz v PDF< možnost izvoziti podatke o naročilih za izbrani dan, ki je vnesen v polju > Datum izvedbe< v Excelovo tabelo ali v PDF dokument. Sistem uporabniku odpre Excel dokument ali PDF dokument, tako da izbere gumb >Open<.

Dostop do ekrana: neposredno po kliku na gumb >Izvozi v Excel< ali >Izvoz v PDF<

| Do you want to open or save izpis.xls from qvrtskpctr01.nlbgroup.local? | Open | Save 🔻 | Cancel | × |
|-------------------------------------------------------------------------|------|--------|--------|---|
|                                                                         |      |        |        |   |

#### Opis:

Po izbiri gumba >Open< sistem uporabniku prikaže Excelovo tabelo ali PDF dokument, kjer mu je omogočeno urejanje in pregledovanje naročil.

#### 2.2.1 Vpogled v naročilo

| Dostop do ekrana: neposredno po kliku na povezavo - števi | ilko naročila/ |
|-----------------------------------------------------------|----------------|
|-----------------------------------------------------------|----------------|

|                 |                     |    |    | ← Naz               | zaj 🛛 🚔 Natisni spre | DODATNA VSEBINA<br>II II<br>Nuživ II Ni zapisov.                      | Briši 1 |
|-----------------|---------------------|----|----|---------------------|----------------------|-----------------------------------------------------------------------|---------|
|                 |                     |    |    | Ni zapisov.         |                      | GOTOVINA Znesek<br>Valute 500,00<br>EUR                               |         |
| Naziv 11        |                     | 11 | 41 |                     |                      | ZGODOVINA                                                             |         |
|                 | A                   |    |    |                     |                      | 738300589715370787                                                    |         |
|                 | 1==                 |    |    |                     |                      | Stoon -                                                               |         |
| Valuta<br>EUR   | 2nesek<br>300.00    |    |    |                     |                      | EAN:<br>wrsc027960263822598                                           |         |
|                 |                     |    |    |                     | !!                   | 24.07.2024 11.00                                                      |         |
| St. DNT vrecke: | 012345              |    |    |                     |                      | 240491488 - Oddaja Kalendar<br>Poslovalnica:<br>Datum: VITAPUR KAMNIK |         |
| IBAN: S         | SI56020130254362337 |    |    |                     |                      | Naročilo:<br>Naročilo: attela izkupička / DNT AD VITA D.O.O.          |         |
|                 |                     |    |    |                     | 6                    | AD VITA d.o.o.                                                        |         |
| Datum: 2        | 0.10.2015 11:56     |    |    | Poslovalnica: NAZIV | D.O.O.               | in reteri narobila                                                    |         |

-

Na ekranu so podrobnosti o naročilu. Kadar status naročila to omogoča, je gumb >Prekliči naročilo< aktiven in uporabnik lahko naročilo prekliče. Sistem omogoča tudi tiskanje spremnega dokumenta in pregled naročila v PDF obliki.

Klik na >Nazaj< vrne uporabnika na prejšnji ekran.

#### Vnos novega naročila 3

#### 3.1 Izbira vrste naročila

Dostop do ekrana: neposredno po prijavi v aplikacijo

| Kriterij za pregled spletnih naročil                                                                                                    | Q =              |
|----------------------------------------------------------------------------------------------------|------------------|
| Poslovalnica: IŠČI                                                                                                    | svietna narobila |
| Datum naročila: 04.02.2016 🛍 Datum izvedbe:                                                                                               | AD VITA do.o.    |
| Vrsta naročila: <vse> V Status naročila: <nezaključeno> V</nezaključeno></vse>                                                            |                  |
| Št. naročila:                                                                                                    |                  |
| Q Išči                                                                                                    | Ni naročil.      |
|                                                                                                    |                  |
| Št. naročila ~         Vrsta naročila if         Datum naročila Datum izvedbe if         Znesek if         Provizija if         Plombe if | c                |
| Ni zapisov.                                                                                                    |                  |
| Novo narotilo     ODDAJA IZKUPIČKA / DNT     ABRÁXAS                                                                                      |                  |
| Opis:                                                                                                    |                  |

Za vnos novega naročila uporabnik v padajočem meniju v polju >Novo naročilo< izbere ustrezno povezavo. Sistem prikaže ekran za naročilo.

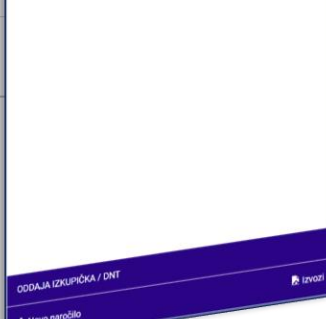

16

## 3.2 Oddaja izkupička DNT

Dostop do ekrana: neposredno po izbiri >Novo naročilo \ Oddaja izkupička DNT<

| Naročilo: Od       | daja izkupička / DNT                                                                                                    |                                         |
|--------------------|----------------------------------------------------------------------------------------------------|-----------------------------------------|
| Datum: 20.         | 10.2015 13:59                                                                                                    | u lusoe navega naročila                 |
|                    |                                                                                                    | AD VITA d.o.o.                          |
| Naročnik:          | <sup>•</sup> D.O.O.                                                                                                    | Deturt                                  |
| Poslovalnica:      | ** DOO                                                                                                    | Naročilo:<br>Naročilo: 17.11.2024 22:08 |
|                    |                                                                                                    | Oddaja usvej                            |
| IDAN. SIC          |                                                                                                    | surrotalik                              |
| St. DNT vrečke: ah | 111                                                                                                    | AD VITA D.O.O.                          |
|                    |                                                                                                    | Poslovalnica:                           |
| OTOVINA            |                                                                                                    | DAN                                     |
| Valuta             | Znesek Briši                                                                                                    | SI56027960263822598                     |
|                    |                                                                                                    | & DNT vrečke:                           |
|                    | Ni zapisov.                                                                                                    | 1231231                                 |
|                    |                                                                                                    | Briti                                   |
|                    |                                                                                                    | GOTOVINA                                |
|                    |                                                                                                    | Valuta                                  |
|                    |                                                                                                    | Valuta: EUR                             |
| DODATNA VSEBINA    |                                                                                                    | znesek: 1.120,00                        |
| Naziv 🕸            | 11 11                                                                                                    | Referenca:                              |
|                    |                                                                                                    | \$1                                     |
|                    | Ni zapisov.                                                                                                    | 00                                      |
|                    |                                                                                                    | 123112 contificacija                    |
|                    |                                                                                                    | Kolčina 0,00                            |
|                    |                                                                                                    | Bankovel 0 600,00                       |
|                    |                                                                                                    | 500 3 300,00                            |
|                    |                                                                                                    | 200 3 150,00                            |
|                    |                                                                                                    | 50 <b>3</b> 10,00                       |
| nos / Izbira       | 3:                                                                                                    | 20 1 0,00                               |
|                    |                                                                                                    | 10 Znesex                               |
|                    |                                                                                                    | Kovanci 0 0,00                          |
|                    | >Naročnik< privzet je naziv prijavljenega                                                                                                    | 12.52 0 0,00                            |
|                    | nogodbonogo portnorio – poročniko                                                                                                    | 3 0 0,00                                |
|                    | pogoubenega partnerja – naročnika                                                                                                    | 1 0 0,00                                |
|                    | >Poslovalnica< vpiši poslovalnico naročnika                                                                                                    | 0.5 0 0,00                              |
|                    | <b>IBAN</b> izberi račun, ki bo odobren za vnesen znesek                                                                                                    | 0.2 0 0,00                              |
|                    |                                                                                                    | 0.05 0 0,00                             |
|                    | >51. UNI Vrecke< Vpisi stevilko DNI Vrecke V                                                                                                    | 0.02 0                                  |
|                    | katero bo vstavliena gotovina                                                                                                    | × Prekliči • doto                       |
|                    |                                                                                                    |                                         |
|                    |                                                                                                    | e :                                     |
|                    | izberi                                                                                                    |                                         |
|                    | Sectovina \ Dodai< vnesi ancensko sestavo octovine                                                                                                    | ( Na20)                                 |
|                    | De la transmissione de la constructione de la transmissione de la constructione de la constructione de la | T                                       |
|                    | >Dodatna vsebina \ Dodaj< vnesi dodatno vsebino DN                                                                                                    | I Vrecke                                |

#### Opis:

Sistem v polju >Naročnik< prikaže naziv pogodbenega partnerja. Vnos v polje >Poslovalnica< je odvisno od pooblastil prijavljenega uporabnika. Uporabnik pri vnosu naziva poslovalnice izbira med poslovalnicami, pri katerih je pooblaščen za vnos naročila. Če je uporabnik pooblaščen za vnos naročila le za eno poslovalnico, je v polju ta podatek že zapisan in ga uporabnik ne more spreminjati.

V polju >IBAN< so računi na katere naročnik polaga gotovino. Kadar je računov več, mora uporabnik izbrati ustreznega. Uporabnik vpiše tudi številko DNT vrečke kamor bo vstavil gotovino in morebitne ostale vrednosti.

Za vnos zneska pologa uporabnik izbere >Dodaj< v razdelku »Gotovina«.

17

#### 3.2.1 Gotovina

#### Dostop do ekrana: neposredno po izbiri >Gotovina \ Dodaj<

| JOTOVINA    |               |        |
|-------------|---------------|--------|
| /aluta      | Znesek        | Briši  |
| Valuta: EUR | V Znesek:     | 875,00 |
|             | Specifikacija |        |
| Bankovci    | Količina      | Znesek |
| 500         | 0             | 0,00   |
| 200         | 2             | 400,00 |
| 100         |               | 300,00 |
| 20          | 5             | 100,00 |
| 10          | 7             | 70,00  |
| 5           | 1             | 5,00   |

#### Vnos / Izbira:

>Valuta< izberi valuto, privzeta vrednost je »EUR«</li>
 >Znesek< vpiši znesek pologa</li>
 >Referenca< izberi oz. vpiši ustrezen model in sklic</li>
 >Specifikacija \ Količina< vpiši število kosov posameznega apoena</li>

izberi **>Potrdi**< potrdi vnos **>Prekliči**< prekliči vnos

#### Opis:

Po kliku na >Dodaj< sistem odpre razdelek za vnos zneska, reference in količine posameznih apoenov. Gumb >Shrani< postane aktiven (moder) šele, ko so vneseni obvezni podatki in se znesek ujema z vnesenim številom posameznih apoenov. Uporabnik vnos potrdi s klikom na >Shrani<.

#### 3.2.2 Pregled in potrditev

Dostop do ekrana: neposredno po vnosu gotovine in dodatne vsebine

| Naročilo:                  | Oddaja izkupička / DNT |       |    |           |                                 |                                 | and the second second second | 1         |
|----------------------------|------------------------|-------|----|-----------|---------------------------------|---------------------------------|------------------------------|-----------|
| . Datum.                   | 21.10.2015 10:10       |       |    |           |                                 | <br>AD VITA d.o.o.              | naročila                     | -         |
| Naročnik:<br>Poslovalnica: | D.D.                   |       |    |           |                                 | Naročilo:                       | Datum:<br>17.11.2024 22:08   |           |
| IBAN:                      | SI560                  |       |    |           |                                 | Oddaja izkupicka / D            |                              |           |
| Št. DNT vrečke:            | ah12                   |       |    |           |                                 | <br>Naročnik:<br>AD VITA D.O.O. |                              |           |
| GOTOVINA                   |                        |       |    |           |                                 | <br>ISCL.                       |                              | ~         |
| Valuta                     | Znesek                 | Briši |    |           |                                 | <br>SI56027960263822598         |                              |           |
| EUR                        | 875,00                 | ×     |    |           |                                 | <br>St. DNT wrecke:<br>1231231  |                              |           |
|                            |                        |       |    |           |                                 | <br>TOVINA                      |                              | Brill     |
| DODATNA VSEBI              | NA                     |       |    |           |                                 | <br>Valuta                      | znesek<br>120,00             | + Dodaj   |
| Naziv 11                   |                        |       | 4t | 4t        |                                 | EDM                             |                              |           |
| VIRMANI                    |                        |       | 2  | KOMAD     |                                 | <br>VSEBINA                     |                              | Brilli 11 |
|                            |                        |       |    |           |                                 | <br>Naziv 11                    | 11 11                        |           |
|                            |                        |       |    |           |                                 |                                 | Ni zapisov.                  | + Dodaj   |
|                            |                        |       |    | Cotovinal | ki oontor roaližioo. N.4. N.4.4 | <br>                            |                              |           |
|                            |                        |       |    |           |                                 |                                 |                              | ê 1       |
|                            |                        |       |    |           |                                 | <br>TO CONSTRUCT                |                              |           |

#### 18

#### **Opis:**

Ko uporabnik vnese in potrdi gotovino in morebitno dodatno vsebino mora celotno naročilo potrditi s klikom na gumb >Naroči<. Sistem avtomatsko natisne spremni dokument, ki ga mora uporabnik obvezno priložiti v DNT vrečko. Naročilo je izvedeno, sistem uporabnika vrne na seznam naročil. Ob naročilu se samodejno pošlje tudi ustrezna elektronska pošta na NLB d.d. Ljubljana.

Pred potrditvijo lahko uporabnik napačen vnos izbriše s klikom na > 💌 < v izbrani vrstici.

## 3.3 Menjalnina

| Naročilo: Menjalnina<br>Dotum: 24.40.2045.40.46  |             |                                                           |
|--------------------------------------------------|-------------|-----------------------------------------------------------|
| Udluffi, 21.10.2013 10.40                        |             | Naročila (Vnos novega naročila<br>nerroti, d.d., Lubljana |
| Naročnik: , D.D.                                 |             | PEINOS                                                    |
| Poslovalnica: / 0001100 D.D                      |             | Naročilo:<br>Menjalnina 17.11.2024 22:12                  |
| Datum izvedbe: 21.10.2015 (možno do 10 dni napre | ej)         |                                                           |
|                                                  |             | Naročnic<br>PETROL D.D., LJUBLJANA                        |
| Valuta Znesek Briši                              |             | BS GROSUPLUE<br>estim Zwedbe:                             |
|                                                  | Ni zapisov. | 26.11.2024<br>(molmo do 10 dei naprej)                    |
|                                                  |             | GOTOVINA                                                  |
|                                                  |             | Values Ni zapisov.                                        |
| MANETI                                           |             |                                                           |
|                                                  |             | Bri                                                       |
|                                                  | Ni zapisov. | AMANETI                                                   |
| tevilo: 0                                        |             | Stevens P                                                 |
|                                                  |             | Stevillo: 0                                               |
|                                                  |             |                                                           |
| nos / Izbira:                                    |             | ( Naza)                                                   |

Dostop do ekrana: neposredno po izbiri >Novo naročilo \ Menjalnina<

>Naročnik< privzet je naziv prijavljenega pogodbenega partnerja – naročnika</p>
>Poslovalnica< vpiši poslovalnico naročnika</p>
>Datum izvedbe< vnesi ali izberi datum želene menjave</p>

izberi **>Gotovina \ Dodaj<** vnesi apoensko sestavo gotovine **>Amaneti \ Dodaj<** vnesi številko plombe

#### Opis:

Sistem v polju >Naročnik< prikaže naziv pogodbenega partnerja. Vnos v polje >Poslovalnica< je odvisno od pooblastil prijavljenega uporabnika. Uporabnik pri vnosu naziva poslovalnice izbira med poslovalnicami, pri katerih je pooblaščen za vnos naročila. Če je uporabnik pooblaščen za vnos naročila le za eno poslovalnico, je v polju ta podatek že zapisan in ga uporabnik ne more spreminjati

Uporabnik izbere datum želene menjave. Naročilo je mogoče vnesti za do 10 dni vnaprej.

Za vnos zneska menjave uporabnik izbere >Dodaj< v razdelku »Gotovina«.

#### 3.3.1 Gotovina

#### Dostop do ekrana: neposredno po izbiri >Gotovina \ Dodaj<

| √aluta: EUR | ✓ Znesel | k: 750,00 |          |          |        |                   |                        |
|-------------|----------|-----------|----------|----------|--------|-------------------|------------------------|
|             | Naročeno |           |          | Oddano   |        | Naročila Vnos nov | ega naročila<br>bljana |
| Bankovci    | Količina | Znesek    | Bankovci | Količina | Znesek | PETROLULA         |                        |
| 500         | 0        | 0,00      | 500      | 1        | 500,00 | Valuta: EUR       |                        |
| 200         | 0        | 0,00      | 200      | 1        | 200,00 | Znesek: 750,00    |                        |
| 100         | 0        | 0,00      | 100      | 0        | 0,00   |                   | Naročeno               |
| 50          | 0        | 0,00      | 50       | 1        | 50,00  |                   | Količina               |
| 20          | 0        | 0,00      | 20       | 0        | 0,00   | Bankovci          | 0                      |
| 10          | 0        | 0,00      | 10       | 0        | 0,00   | 500               | 0                      |
| 5           | 0        | 0,00      | 5        | 0        | 0,00   | 200               | 0                      |
| (auguai     | Kaližina | Zneesk    | Keyenei  | Kaližina | Zneesk | 100               | 0                      |
| Covanci     | Kolicina | Znesek    | Kovanci  | Kolicina | Znesek | 50                | 0                      |
| 12.52       |          | 0,00      | 12.52    | 0        | 0,00   | 10                | 0                      |
| 3           | 0        | 0,00      | 3        | 0        | 0,00   | 5                 | Količina               |
| 2           | 250      | 500,00    | 2        | 0        | 0,00   | Kovanci           | 0                      |
| l           | 250      | 250,00    | 1        | 0        | 0,00   | 12.52             | 0                      |
| ).5         | 0        | 0,00      | 0.5      | 0        | 0,00   | 3                 | 250                    |
| ).2         | 0        | 0,00      | 0.2      | 0        | 0,00   | 2                 | 250                    |
| J.1         | 0        | 0,00      | 0.1      | 0        | 0,00   | 1                 | 0                      |
| 0.05        | 0        | 0,00      | 0.05     | 0        | 0,00   | 0.5               | 0                      |
| 0.02        | 0        | 0,00      | 0.02     | 0        | 0,00   | 0.2               | 0                      |
|             | 0        | 0,00      | 0.01     | 0        | 0,00   | 0.05              | 0                      |
| ).01        |          |           |          | Parlika  | Skupai | 0.02              | 0                      |
| ).01        | Razlika  | Skupaj    |          | Naziika  | onapaj |                   |                        |

#### Vnos / Izbira:

>Valuta< izberi valuto, privzeta vrednost je »EUR«</li>
 >Znesek< vpiši znesek menjave</li>
 >Naročeno \ Količina< vpiši število naročenih bankovcev ali kovancev</li>
 >Oddano \ Količina< vpiši število oddanih bankovcev / kovancev</li>

izberi >Potrdi< potrdi vnos >Prekliči< prekliči vnos

#### Opis:

Po kliku na >Dodaj< sistem odpre razdelek za vnos zneska in količine posameznih apoenov. Uporabnik v levo tabelo vnese želene apoene za prejem, v desno pa tiste, ki jih bo oddal v postopku menjave. Gumb >Shrani< postane aktiven (moder) šele, ko se znesek ujema z vnesenim številom posameznih apoenov. Uporabnik vnos potrdi s klikom na >Shrani<.

Sistem ne dovoli naročila, če število naročenih kovancev ni večkratnik števila kovancev v standardnem paketu.

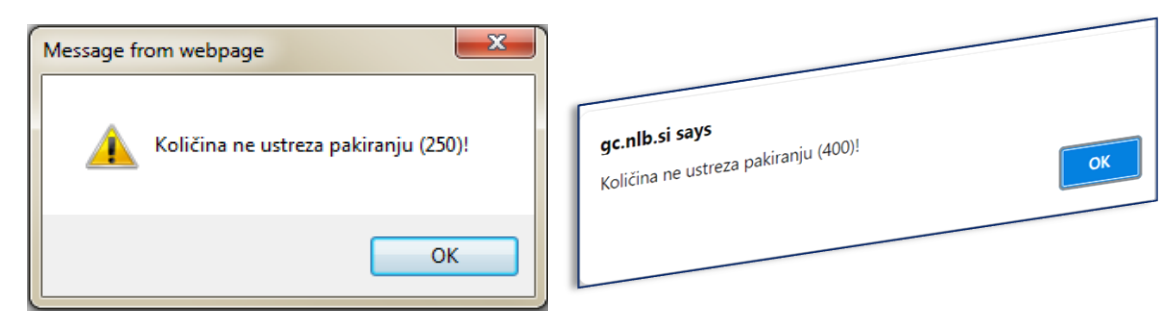

#### 20

Standardni paketi po apoenih:

- 250 kosov po 2 €
- 250 kosov po 1€
- 400 kosov po 0,50€
- 400 kosov po 0,20€
- 400 kosov po 0,10€
- 500 kosov po 0,05€
- 500 kosov po 0,02€
- 500 kosov po 0,01€

#### 3.3.2 Amaneti

#### Dostop do ekrana: neposredno po izbiri >Amaneti \ Dodaj<

| AMANETI                 |                     |
|-------------------------|---------------------|
| Številka plombe 👫 Briši |                     |
| Številka plombe: ah13   |                     |
|                         | ¥ Prekliči ✓ Potrdi |
| Število: 1              | + Dodaj             |

#### Vnos / Izbira:

>Številka plombe< vnesi številko plombe s katero bo zaprt amanet

izberi **>Potrdi**< potrdi vnos številke plombe **>Prekliči**< prekliči vnos številke plombe

#### Opis:

Uporabnik vnese številko plombe, s katero je zaprl amanet in vnos potrdi s >Potrdi<.

#### 3.3.3 Pregled in potrditev

Dostop do ekrana: neposredno po vnosu gotovine in številke amaneta

| Naročilo: Menjalnina                 |                                                 |
|--------------------------------------|-------------------------------------------------|
| Datum: 21.10.2015 10:46              | agrena paroóla                                  |
|                                      | Naročia Vnos Noregen<br>netrol, d.d., Ljubljana |
| Naročnik: ( , D.D.                   | PENN                                            |
| Poslovalnica: D.D                    | Neročilo: Deturn:<br>17.11.2024 22:12           |
| Datum izvedbe: 21.10.2015            | Menjainina                                      |
|                                      | Naročnik svat JANA                              |
| GOTOVINA                             | PETROL D.D., LJOULUT                            |
| Valuta Znesek Briši                  | BS GROSUPLJE                                    |
| EUR 750,00 🗙                         | 27.11.2024                                      |
|                                      | (možno do 10 dni naprej)                        |
|                                      | Bris                                            |
| AMANETI                              | Vakita Znesek                                   |
| Številka plombe 1† Briši             | EUR 75000 + Dodaj                               |
| AH13 <b>X</b>                        |                                                 |
| δι                                   | Brill                                           |
| Stevilo. I                           | AMANETI                                         |
|                                      | Stevika pionec                                  |
| Catavinaki aastas sastiina: 8.4.0.44 | Stevens per                                     |
|                                      | + Dogel                                         |
|                                      | Število: 1                                      |
|                                      |                                                 |
| 21                                   |                                                 |

#### Opis:

Ko uporabnik vnese in potrdi znesek in apoene želene menjave ter številko plombe, mora celotno naročilo potrditi s klikom na gumb >Naroči<. Sistem avtomatsko natisne spremni dokument, ki ga uporabnik priloži amanetu. Naročilo je izvedeno, sistem uporabnika vrne na seznam naročil. Ob naročilu se samodejno pošlje tudi ustrezna elektronska pošta na NLB d.d. Ljubljana.

Pred potrditvijo lahko uporabnik napačen vnos izbriše s klikom na > 💌 < v izbrani vrstici.

## 3.4 Oskrba z gotovino

Dostop do ekrana: neposredno po izbiri >Novo naročilo \ Oskrba z gotovino<

| Naročilo: O      | )skrba z gotovino                                                           |                                         |         |
|------------------|-----------------------------------------------------------------------------|-----------------------------------------|---------|
| Datum: 2         | 1.10.2015 11:09                                                             | PETROL d.d., Ljubljana                  |         |
| Naročnik:        | Jamoo, D.D.                                                                 | Deturn                                  |         |
| Poslovalnica:    | τ                                                                           | Oskrba z gotovino 17.11.202             |         |
| Datum izvedbe: 2 | 21.10.2015                                                                  | Naročnik                                |         |
| GOTOVINA         |                                                                             | PETROL D.D., Laborator<br>Poslovalnica: |         |
| Valuta           | Znesek Briši                                                                | BS KOMENDA<br>Datum izvedbe             |         |
|                  | Ni zapisov.                                                                 | 29.11.2024                              | Briši   |
|                  |                                                                             | Valuta                                  |         |
|                  |                                                                             | Ni zapis                                | ◆ Dodaj |
|                  |                                                                             |                                         |         |
|                  |                                                                             |                                         |         |
| /nos / Izbir     | a:                                                                          |                                         |         |
|                  | <u></u>                                                                     | 1                                       |         |
|                  | >Naročnik< privzet je naziv prijavljenega pogodbenega partneria – paročnika |                                         |         |
|                  | >Poslovalnica< vniši poslovalnico naročnika                                 |                                         | 1       |
|                  | >Datum izvedbe< vnesi ali izberi datum želene menjave<br>izberi             | < Nazaj                                 |         |
|                  | >Gotovina \ Dodaj< vnesi apoensko sestavo gotovine                          |                                         |         |

#### Opis:

Sistem v polju >Naročnik< prikaže naziv pogodbenega partnerja. Vnos v polje >Poslovalnica< je odvisno od pooblastil prijavljenega uporabnika. Uporabnik pri vnosu naziva poslovalnice izbira med poslovalnicami, pri katerih je pooblaščen za vnos naročila. Če je uporabnik pooblaščen za vnos naročila le za eno poslovalnico, je v polju ta podatek že zapisan in ga uporabnik ne more spreminjati.

Uporabnik izbere datum želene oskrbe z gotovino. Naročilo je mogoče vnesti za do 10 dni vnaprej.

Za vnos zneska oskrbe uporabnik izbere >Dodaj< v razdelku »Gotovina«.

#### 3.4.1 Gotovina

#### Dostop do ekrana: neposredno po izbiri >Gotovina \ Dodaj<

| Valuta: EUR        | ✓ Znese  | k: 500,00 |                 | strong                                               | III                                         | - arricht |
|--------------------|----------|-----------|-----------------|------------------------------------------------------|---------------------------------------------|-----------|
|                    | Naročeno |           | 20 N            | aročila Vnos novega halosti<br>ETROL d.d., Ljubljana | Naročila Vnos noveg<br>PETROL d.d., Ljublju | ana       |
| Bankovci           | Količina | Znesek    |                 | Dutum:                                               | FUR                                         |           |
| 500                | 0        | 0,00      | Oskr            | ba z gotovino 17.11.2021                             | Valots. 750,00                              |           |
| 200                | 0        | 0,00      |                 |                                                      | LINGER                                      | Naročeno  |
| 00                 | 0        | 0,00      | Naroči          | IK DO LUBLJANA                                       |                                             | Količina  |
| 0                  | 0        | 0,00      | PETR            | ahică.                                               | Bankovci                                    | 0         |
| 0                  | 0        | 0,00      | Posion<br>BS KI | OMENDA                                               | 500                                         | 0         |
| D                  | 0        | 0,00      | Datum           | zvedbe:                                              | 200                                         | 0         |
|                    | 100      | 500,00    | 29.11           | .2024                                                | 100                                         | 0         |
| lovanci            | Količina | Znesek    |                 | - 414                                                | 20                                          | 0         |
| 10.50              | 0        | 0.00      | GOTO            | Znesek                                               | 10                                          | 0         |
| 12.52              |          | 0,00      | Valuta          |                                                      | 5                                           | Količina  |
| 2                  |          | 0,00      | Val             | uta: EUR                                             | Kovanci                                     | 0         |
|                    |          | 0,00      | Zn              | esek: 750,00                                         | 12.52                                       | 250       |
| 16                 |          | 0,00      |                 | Naročeno                                             | 2                                           | 250       |
| .u<br>n            |          | 0,00      |                 | Količina                                             | 1                                           | 0         |
| ,. <u>~</u><br>) 1 | 0        | 0.00      | Bari            | covci 0                                              | 0.5                                         | 0         |
| 1.05               |          | 0,00      | 500             | 0                                                    | 0.2                                         | 0         |
| 102                |          | 0,00      | 200             | 0                                                    | 0.05                                        | 0         |
| 0.02               |          | 0,00      | 50              | 0                                                    | 0.02                                        | 0         |
| 0.01               | Dazlika  | Skupai    | 20              | 0                                                    | 0.01                                        | ×         |
|                    | 0.00     | 500.00    | 10              | U                                                    |                                             |           |

#### Vnos / Izbira:

>Valuta< izberi valuto, privzeta vrednost je »EUR«</li>
 >Znesek< vpiši želen znesek oskrbe z gotovino</li>
 >Naročeno \ Količina< vpiši število naročenih bankovcev ali kovancev</li>

izberi >Potrdi< potrdi vnos >Prekliči< prekliči vnos

#### Opis:

Po kliku na >Dodaj<, sistem odpre razdelek za vnos zneska in količine posameznih apoenov gotovine, ki jo uporabnik naroča. Gumb >Shrani< postane aktiven (moder) šele, ko se znesek ujema z vnesenim številom posameznih apoenov. Uporabnik vnos potrdi s klikom na >Shrani<.

Sistem ne dovoli naročila, če število naročenih kovancev ni večkratnik števila kovancev v standardnem paketu.

| Message from webpage                 |                                                               |
|--------------------------------------|---------------------------------------------------------------|
| Količina ne ustreza pakiranju (250)! | <b>gc.nlb.si says</b><br>Količina ne ustreza pakiranju (400)! |
| ОК                                   |                                                               |

### 23

Standardni paketi po apoenih:

- 250 kosov po 2 €
- 250 kosov po 1€
- 400 kosov po 0,50€
- 400 kosov po 0,20€
- 400 kosov po 0,10€
- 500 kosov po 0,05€
- 500 kosov po 0,02€
- 500 kosov po 0,01€

#### 3.4.2 Pregled in potrditev

Dostop do ekrana: neposredno po vnosu gotovine

| Naročilo: Os                                            | krba z gotovino                  |       |                               |         |                                                  |                                                                                                    | E       |
|---------------------------------------------------------|----------------------------------|-------|-------------------------------|---------|--------------------------------------------------|----------------------------------------------------------------------------------------------------|---------|
| Datum: 21.                                              | 10.2015 11:09                    |       |                               |         | Naročila Vnos n                                  | ovega naročila<br>ubliana                                                                                                    | A       |
| Naročnik: • • •<br>Poslovalnica: •<br>Datum izvedbe: 21 | , <b>D.D</b><br>D.D<br>1.10.2015 |       |                               |         | Naročilo:<br>Oskrba z gotovino                   | Datum:<br>17.11.2024 22:21                                                                                                    |         |
| GOTOVINA                                                |                                  |       |                               |         | Naročnik:<br>PETROL D.D., LJUBI<br>poslovalnica: | JANA                                                                                                    |         |
| Valuta                                                  | Znesek                           | Briši |                               |         | BS KOMENDA                                       |                                                                                                    |         |
| EUR                                                     | 500,00                           | ×     |                               |         | Datum izvedbe:                                   | Image: A start of the start of the start |         |
|                                                         |                                  |       |                               |         | 29.11.202                                        |                                                                                                    | Briši   |
|                                                         |                                  |       |                               |         | GOTOVINA                                         | Znesek                                                                                                    | ×       |
|                                                         |                                  |       | otovinski center različice: J | 14.0.41 | Valuta                                           | 750,00                                                                                                    | + Dodaj |
|                                                         |                                  |       |                               |         |                                                  |                                                                                                    |         |

#### Opis:

Ko uporabnik vnese in potrdi znesek in apoene želene oskrbe z gotovino, mora celotno naročilo potrditi s klikom na gumb >Naroči<. Sistem avtomatsko natisne spremni dokument, ki ga uporabnik doda amanetu. Naročilo je izvedeno, sistem uporabnika vrne na seznam naročil. Ob naročilu se samodejno pošlje tudi ustrezna elektronska pošta na NLB d.d. Ljubljana.

Pred potrditvijo lahko uporabnik napačen vnos izbriše s klikom na > 💌 < v izbrani vrstici.

# 4 Sprememba in preklic naročila

## 4.1 Sprememba naročila

### 4.1.1 Sprememba oddaje izkupička

Oddaje izkupička ni mogoče spremeniti / popraviti.

#### 4.1.2 Sprememba menjalnine ali oskrbe pred potrditvijo naročila

Dostop do ekrana: neposredno po izbiri nepotrjenega naročila menjalnine ali oskrbe z gotovino

| Naročilo: 150000415 - Menj<br>Datum: 26.10.2015 09:52 | ialnina    | Naročnik: | ٢                                   |                              |
|-------------------------------------------------------|------------|-----------|-------------------------------------|------------------------------|
| Datum izvedbe: 26.10.2015                             |            |           |                                     |                              |
| GOTOVINA                                              |            |           |                                     |                              |
| Valuta Zne                                            | esek Briši |           |                                     |                              |
| EUR 75                                                | 0,00 🔀     |           |                                     |                              |
|                                                       |            |           |                                     | 🕇 Dodaj                      |
| AMANETI                                               |            |           |                                     |                              |
| Številka plombe 11 Briši                              |            |           |                                     |                              |
| AH26105 🗙                                             |            |           |                                     |                              |
| Število: 1                                            |            |           |                                     | + Dodaj                      |
|                                                       |            | 🔶 Nazaj   | 🖹 Izvoz v PDF 🛛 🗙 Prekliči naročilo | <ul> <li>Spremeni</li> </ul> |

#### Opis:

Spremembo zneska naročila lahko naročnik izvede do potrditve s strani trezorja.

Za vnos spremembe zneska uporabnik klikne na šifro valute (>EUR<) ali znesek (>750,00<), da sistem odpre razdelek za <u>vnos apoenske sestave</u>. Uporabnik popravi želen znesek in apoene in spremembo potrdi s klikom na >Shrani<.

Kadar gre za naročilo menjalnine lahko uporabnik spremeni tudi številko plombe, s katero bo zaprt amanet. Za izvedbo spremembe klikne na številko plombe (>AH26105<). sistem prikaže razdelek za <u>vnos številk plomb</u>. Uporabnik vpiše pravilno številko plombe in vnos potrdi s klikom na >Potrdi<.

Napačno vneseno naročilo valute ali številke plombe uporabnik zbriše s klikom na > × v ustrezni vrstici.

Vnos vseh sprememb uporabnik potrdi s klikom na >Spremeni<. Status naročila ostane »Naročeno«.

#### 4.1.3 Sprememba menjalnine ali oskrbe z gotovino po potrditvi naročila

Dostop do ekrana: neposredno po izbiri potrjenega naročila menjalnine ali oskrbe

| Naročilo:<br>Datum: | 150000415 - Menjalnina<br>26.10.2015 09:52 | Naročnik: 🗂 🚬 , D.D.                 |
|---------------------|--------------------------------------------|--------------------------------------|
| Datum izvedbe:      | 26.10.2015 (možno do 10 dni naprej)        |                                      |
| GOTOVINA            |                                            |                                      |
| Valuta              | Znesek<br>750,00                           |                                      |
|                     |                                            | + Dodaj                              |
| AMANETI             |                                            |                                      |
| Številka plombe ↓↑  | Briši                                      |                                      |
| AH26105             | ×                                          |                                      |
| Število: 1          |                                            | + Dodaj                              |
|                     |                                            | 🔶 Nazaj 🚺 🗎 Izvoz v PDF 🛛 🖍 Spremeni |

#### Opis:

Ko je naročilo potrjeno s strani NLB, lahko uporabnik spremeni le apoensko sestavo oddane gotovine ali številko plombe. Omogočeno je le brisanje številke plombe, ne pa brisanje naročila gotovine. Tudi preklic naročila ni mogoč.

Vnos vseh sprememb uporabnik potrdi s klikom na >Spremeni<. Status naročila ostane »Naročeno«.

| eno<br>Sina Znese<br>0,00<br>0,00<br>0,00                                                                | : Bankovci<br>500<br>200                                                                                                    | Oddano<br>Količina<br>0                                                                                                    | Znesek                                                                                                    |
|----------------------------------------------------------------------------------------------------|----------------------------------------------------------------------------------------------------|----------------------------------------------------------------------------------------------------|----------------------------------------------------------------------------------------------------|
| eno<br>Sina Znesek<br>0,00<br>0,00<br>0,00                                                               | Bankovci 500                                                                                                    | Oddano<br>Količina<br>0                                                                                                    | Znesek                                                                                                    |
| eno<br>Sina Znesel<br>0,00<br>0,00<br>0,00                                                               | Bankovci<br>500<br>200                                                                                                    | Oddano<br>Količina<br>0                                                                                                    | Znesek                                                                                                    |
| čina         Znesel           0,00         0,00           0,00         0,00           0,00         0,000 | 500 200                                                                                                    | Količina<br>0                                                                                                    | Znesek                                                                                                    |
| 0,00<br>0,00<br>0,00                                                                                     | 200                                                                                                    | 0                                                                                                    |                                                                                                    |
| 0,00                                                                                                    | 200                                                                                                    |                                                                                                    | 0,00                                                                                                    |
| 0,00                                                                                                    |                                                                                                    | 0                                                                                                    | 0,00                                                                                                    |
|                                                                                                    | 100                                                                                                    | 2                                                                                                    | 200,00                                                                                                    |
| 0,00                                                                                                    | 50                                                                                                    | 1                                                                                                    | 50,00                                                                                                    |
| 0,00                                                                                                    | 20                                                                                                    | 0                                                                                                    | 0,00                                                                                                    |
| 0,00                                                                                                    | 10                                                                                                    | 0                                                                                                    | 0,00                                                                                                    |
| 0,00                                                                                                    | 5                                                                                                    | 0                                                                                                    | 0,00                                                                                                    |
| čina Znesek                                                                                              | Kovanci                                                                                                    | Količina                                                                                                    | Znesek                                                                                                    |
| 0,00                                                                                                    | 12.52                                                                                                    | 0                                                                                                    | 0,00                                                                                                    |
| 0,00                                                                                                    | 3                                                                                                    | 0                                                                                                    | 0,00                                                                                                    |
| 0,00                                                                                                    | 2                                                                                                    | 0                                                                                                    | 0,00                                                                                                    |
| 0 250,00                                                                                                 | 1                                                                                                    | 0                                                                                                    | 0,00                                                                                                    |
| 0,00                                                                                                    | 0.5                                                                                                    | 0                                                                                                    | 0,00                                                                                                    |
| 0,00                                                                                                    | 0.2                                                                                                    | 0                                                                                                    | 0,00                                                                                                    |
| 0,00                                                                                                    | 0.1                                                                                                    | 0                                                                                                    | 0,00                                                                                                    |
| 0,00                                                                                                    | 0.05                                                                                                    | 0                                                                                                    | 0,00                                                                                                    |
| 0,00                                                                                                    | 0.02                                                                                                    | 0                                                                                                    | 0,00                                                                                                    |
| 0,00                                                                                                    | 0.01                                                                                                    | 0                                                                                                    | 0,00                                                                                                    |
| ika Skupa<br>0 250,00                                                                                    |                                                                                                    | Razlika<br>0,00                                                                                                    | Skupaj<br>250,00                                                                                                    |
|                                                                                                    | 0,00<br>0,00<br>2ina Znesek<br>0,00<br>0,00<br>0,000<br>0,000000 | 0,00         10           0,00         5           Sina         Znesek         Kovanci           0,00         12.52           0,00         3           0,00         2           0,00         2           0,00         2           0,00         0.5           0,00         0.2           0,00         0.2           0,00         0.0           0,00         0.0           0,00         0.0           0,00         0.02           0,00         0.02           0,00         0.01           ika         Skupaj           0         250,00 | 0,00         10         0           0,00         5         0           5         0         0           5         0         0           5         0         0           5         0         0           12.52         0         0           0,00         12.52         0           0,00         2         0           0,00         2         0           0,00         0.5         0           0,00         0.5         0           0,00         0.5         0           0,00         0.5         0           0,00         0.5         0           0,00         0.05         0           0,00         0.05         0           0,00         0.01         0           0,00         0.01         0           0,00         0.01         0           0,00         250,00         0,00 |

Dostop do ekrana: neposredno po kliku na šifro valute ali znesek

#### Opis:

Uporabnik lahko spremeni le desno tabelo - >Oddano<. Spremembo potrdi s klikom na >Shrani<.

#### 26

Vnos vseh sprememb uporabnik potrdi s klikom na >Spremeni<. Status naročila ostane »Naročeno«.

## 4.2 Preklic naročila

Dostop do ekrana: neposredno po izbiri naročila menjalnine ali oskrbe

| Naročilo:<br>Datum:      | 150000412 - Oddaja izkupička / DNT<br>26.10.2015 09:21 |    |    | Naročnik: <sup>*</sup><br>Poslovalnica: C | □, D.D.<br>×                                  |                       |
|--------------------------|--------------------------------------------------------|----|----|-------------------------------------------|-----------------------------------------------|-----------------------|
| IBAN:<br>Št. DNT vrečke: | SI56 ah26102                                           |    |    |                                           |                                               |                       |
| GOTOVINA                 |                                                        |    |    |                                           |                                               |                       |
| Valuta                   | Znesek                                                 |    |    |                                           |                                               |                       |
| EUR                      | 200,00                                                 |    |    |                                           |                                               |                       |
|                          |                                                        |    |    |                                           |                                               |                       |
| DODATNA VSEBI            | NA                                                     |    |    |                                           |                                               |                       |
| Naziv 11                 |                                                        | 4t | 4t |                                           |                                               | Briši ↓†              |
|                          |                                                        |    |    | Ni zapisov.                               |                                               |                       |
|                          |                                                        |    |    | ← Naza                                    | aj 📕 🎽 Natisni spremni dokument 📗 Izvoz v PDł | F X Prekliči naročilo |

#### Opis:

Preklic naročila lahko naročnik izvede do potrditve s strani trezorja. Po izbiri >Prekliči naročilo<, sistem prikaže opozorilo. Po kliku na >OK< na opozorilu dobi naročilo status »Preklicano«.

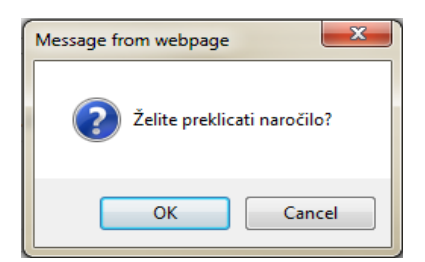

# 5 Postopek ravnanja v primeru nedelovanja spletne aplikacije

V primeru nedelovanja spletne aplikacije se uporabnik ravna v skladu spodaj opisanimi pravili za vsako posamezno storitev. Priloženi so tudi obrazci, ki jih mora uporabnik ročno izpolniti v primeru nedelovanja spletne aplikacije.

| STORITEV                | Postopek v primeru<br>nedelovanja spletne<br>aplikacije                                                                                 |
|-------------------------|----------------------------------------------------------------------------------------------------|
| Oddaja izkupička<br>DNT | Ročno se izpolni obrazec<br>(priloga 1) in se ga vstavi<br>poleg gotovine v amanet.                                                     |
| Menjalnina              | Ročno se izpolni obrazec<br>(priloga 2), se ga pošlje po<br>e-pošti (kontakt na obrazcu)<br>in se ga vstavi poleg<br>gotovine v amanet. |
| Oskrba z gotovino       | Ročno se izpolni obrazec<br>(priloga 3) in se ga pošlje<br>po e-pošti (kontakt na<br>obrazcu).                                          |

Priloga 1: NAROČILO ODDAJE IZKUPIČKA / DNT (obrazec se uporablja v primeru daljšega nedelovanja spletne aplikacije GC Spletno naročilo)

| Naročnik:            |  |
|----------------------|--|
| Poslovalnica:        |  |
| IBAN:                |  |
| Številka DNT vrečke: |  |

Specifikacija naročila:

| VALUTA | ZNESEK | <b>REFERENCA IN MODEL</b> | SKLIC |
|--------|--------|---------------------------|-------|
|        |        |                           |       |

| APOEN | KOLIČINA       | ZNESEK |
|-------|----------------|--------|
|       |                |        |
|       |                |        |
|       |                |        |
|       |                |        |
|       |                |        |
|       |                |        |
|       |                |        |
|       |                |        |
|       |                |        |
|       |                |        |
|       |                |        |
|       | SKUPNI ZNESEK: | · ·    |

Naročilo pripravil:

Podpis:

Priloga 2: NAROČILO MENJALNINE (obrazec se uporablja v primeru daljšega nedelovanja spletne aplikacije GC Spletno naročilo)

Naročnik: Poslovalnica: Datum izvedbe:

Valuta:

Specifikacija naročila:

| NAROCENO |                |        | ODDANO        |          |        |
|----------|----------------|--------|---------------|----------|--------|
| APOEN    | KOLIČINA       | ZNESEK | APOEN         | KOLIČINA | ZNESEK |
|          |                |        |               |          |        |
|          |                |        |               |          |        |
|          |                |        |               |          |        |
|          |                |        |               |          |        |
|          |                |        |               |          |        |
|          |                |        |               |          |        |
|          |                |        |               |          |        |
|          |                |        |               |          |        |
|          |                |        |               |          |        |
|          |                |        |               |          |        |
|          |                |        |               |          |        |
|          |                |        |               |          |        |
|          |                |        |               |          |        |
|          |                |        |               |          |        |
|          |                |        |               |          |        |
|          |                |        |               |          |        |
|          |                |        |               |          |        |
|          |                |        |               |          |        |
|          | SKUPNI ZNESEK: |        | Sł<br>ZNESEK: | (UPNI    |        |

Amaneti:

| ŠTEVILKA PLOMBE | OPOMBE |
|-----------------|--------|
|                 |        |
|                 |        |
|                 |        |

Naročilo pripravil:

30

| Podpis: |  |
|---------|--|
|         |  |

Naročilo poslati na trezorsm@nlb.si

## Priloga 3: NAROČILO OSKRBE Z GOTOVINO

(obrazec se uporablja v primeru daljšega nedelovanja spletne aplikacije GC Spletno naročilo)

Naročnik:

Poslovalnica:

Datum izvedbe:

Valuta:

Specifikacija naročila:

| APOEN | KOLIČINA       | ZNESEK |
|-------|----------------|--------|
|       |                |        |
|       |                |        |
|       |                |        |
|       |                |        |
|       |                |        |
|       |                |        |
|       |                |        |
|       |                |        |
|       |                |        |
|       |                |        |
|       |                |        |
|       |                |        |
|       |                |        |
|       |                |        |
|       |                |        |
|       |                |        |
|       |                |        |
|       |                |        |
|       | SKUPNI ZNESEK: |        |

Naročilo pripravil:

Podpis:

Naročilo poslati na trezorsm@nlb.si

# 6. Izjava o uskladitvi in potrditvi notranjega akta

»Pripravljalec notranjega akta zagotavljam, da je bil notranji akt posredovan v pregled, uskladitev in potrditev vsem organizacijskim enotam v banki, na katere ima predlagani notranji akt oz. njegove spremembe vpliv in je tudi potrjen z njihove strani. Z njimi je notranji akt usklajen na način, da je njegova vsebina jasna, skladna z drugimi notranjimi akti banke in ni v nasprotju z drugimi notranjimi akti v banki.«

## Priprava in pregled

| Ime in Priimek                            | Priprava/Pregled |
|-------------------------------------------|------------------|
| Brigita Zebič                             | Priprava         |
| Podpora uporabnikom                       |                  |
| Matjaž Totter                             | Pregled          |
| Vsebinska podpora gotovinskemu poslovanju | _                |
| Robert Sajevic                            | Pregled          |
| Vsebinska podpora gotovinskemu poslovanju |                  |
| Janko Kos                                 | Pregled          |
| Podpora uporabnikom                       | -                |

### Pristojni organ, ki je akt sprejel: IT Infrastruktura

V Ljubljani, 18.11.2024

Milan Pavlović direktor sektorja